## CHER PARTENAIRE, VOTRE COMPTE EST PRÊT !

#### **VOUS POUVEZ DÈS À PRÉSENT VENDRE EN LIGNE ...**

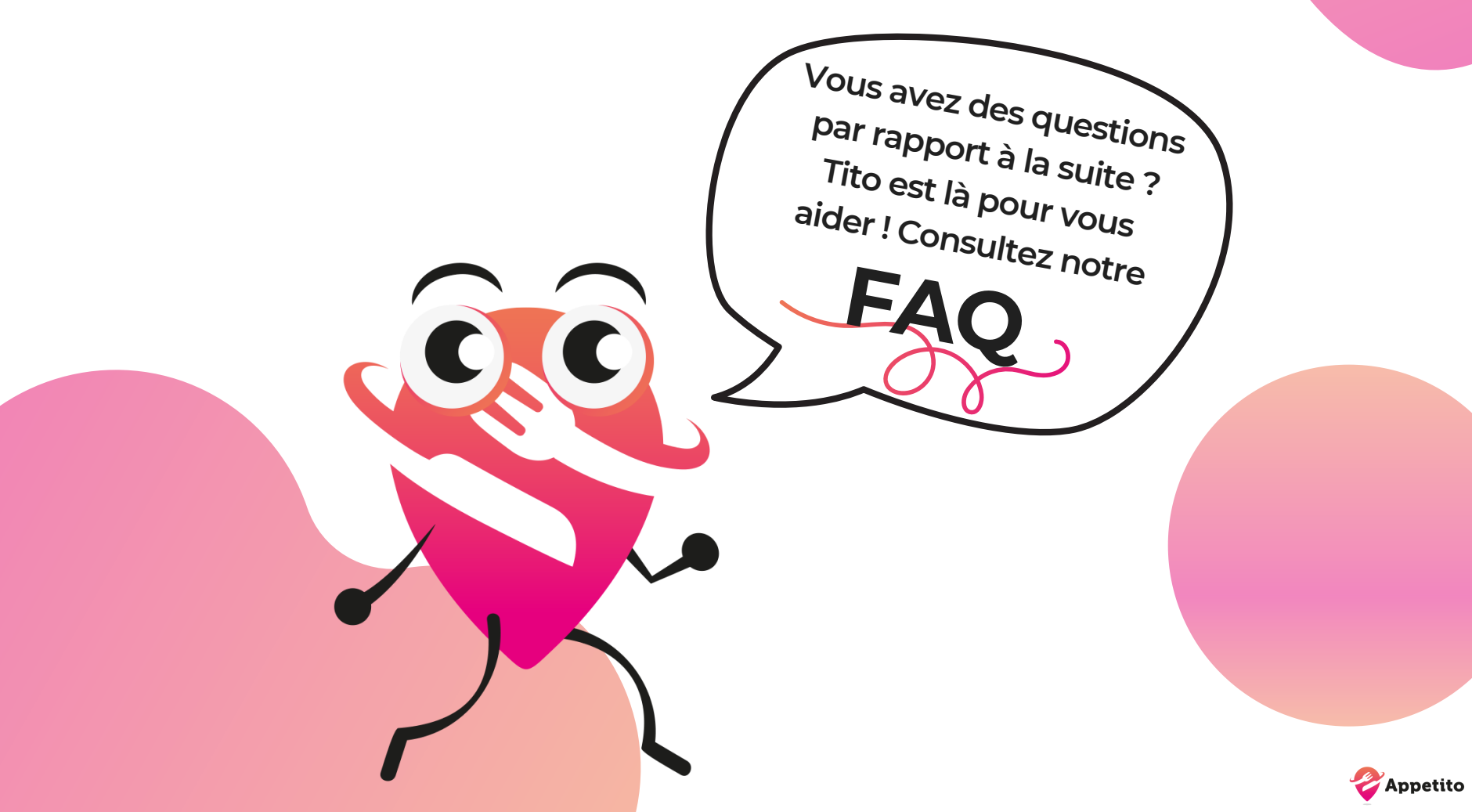

# Comment recevoir et gérer mes

commandes?

Téléchargez l'application Appetito BOX depuis Playstore, Appstore ou Windows 10 et connectez-vous avec vos Login Administrateur

#### **IMPORTANT**:

Désactivez la mise en veille de votre écran. Il faut impérativement que l'écran reste allumé en permanence pour la bonne réception des commandes. Vous ne parvenez pas à désactiver la mise en veille totale de votre tablette ou autre support ? Des applications sont téléchargeables gratuitement depuis Playstore, Appstore ou Windows 10.

Depuis Appetito BOX, II vous est possible de modifier à tout moment certains paramètres (Activer/Désactiver les commandes en livraison,etc ...) via l'onglet situé tout en haut à droite de la plateforme de gestion de commandes.

Appetito

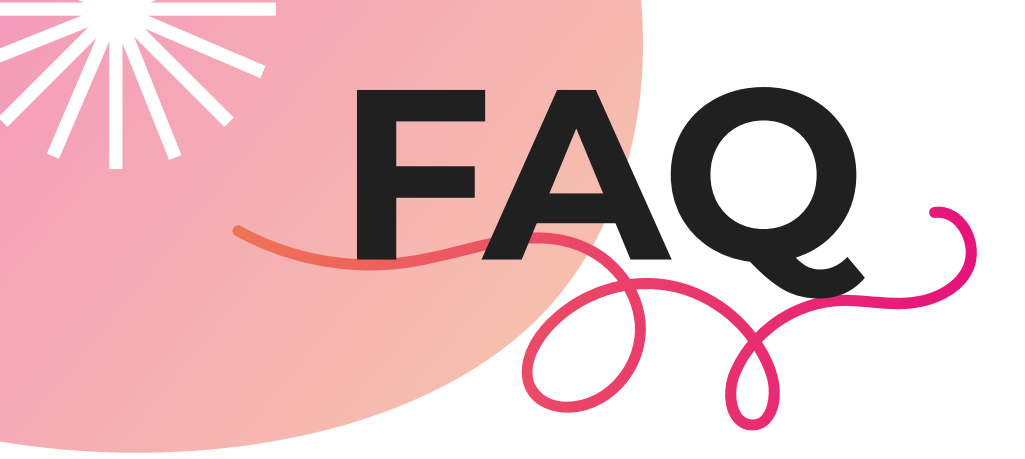

Comment modifier mes paramètres du compte ou mon Menu ?

Rejoignez le site web : https://app.getappetito.be en vous connectant avec vos Login Administrateur.

A partir du site web, vous pouvez modifier vos horaires d'ouverture de la plateforme de commandes, modifier vos différents paramètres mais également modifier votre Menu. (Ajouter un produit, modifier le prix, etc ...)

Assurez-vous de <u>sauvegarder</u> le tout une fois vos différentes modifications apportées.

PS : Vous ne parvenez pas ou n'avez pas le temps de modifier votre Menu ? Envoyez un mail à info@getappetito.be, notre équipe se chargera de le faire à votre place dans les meilleurs délais et ce, à un tarif préférentiel.

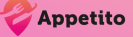

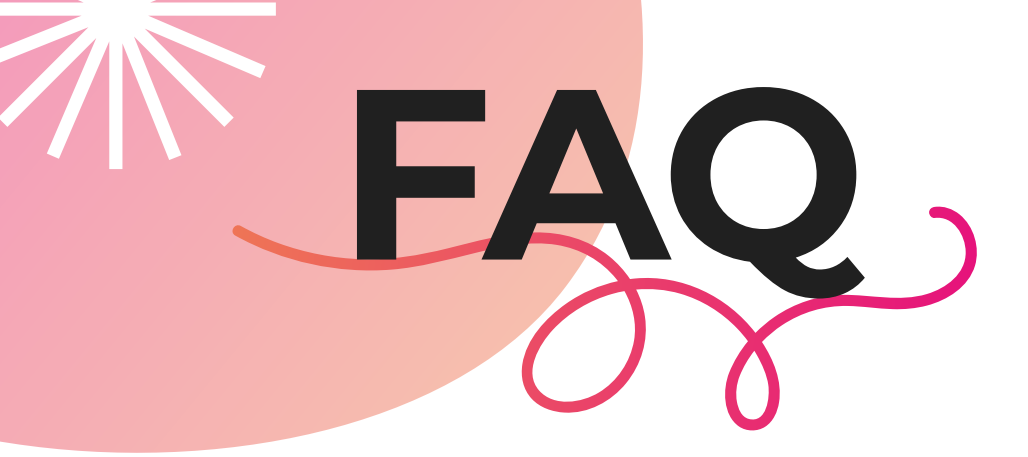

### **Comment rédiger des publications et toucher les utilisateurs ?**

Vous disposez déjà de l'application Appetito ? (Dédiée aux utilisateurs pour commander)

- 1) Connectez-vous avec vos Login Administrateur
- 2) Via l'onglet <u>PLUS</u> (en bas à droite), cliquez sur le lien
- « Voir mes commerces »
- 3) Depuis votre commerce, cliquez sur le <u>+</u> en bas à droite

4) Ajoutez du contenu texte, une photo ou plusieurs et notifiez GRATUITEMENT les utilisateurs de l'application. Ceux-ci abonnés à votre page recevront une notification sonore leur permettant de découvrir vos nouveautés, promotions ou autres actions menées par votre enseigne.

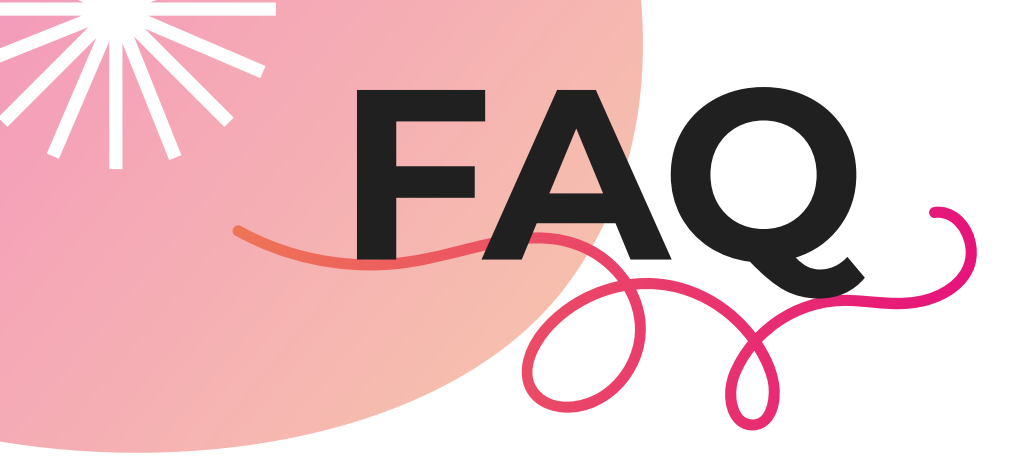

Comment désactiver temporairement un produit indisponible ?

1) Connectez-vous à l'application Appetito (Dédiée aux utilisateurs pour commander) avec vos Login Administrateur

2) Via l'onglet <u>PLUS (</u>en bas à droite), cliquez sur le lien « Voir mes commerces »

3) Cliquez sur l'onglet « Commander »

4) Désactivez depuis les produits celui ou ceux momentanément indisponibles avec l'onglet situé à l'extrémité droite

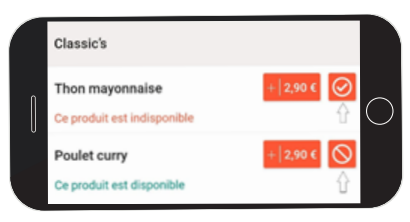

## VOILÀ, À VOUS DE JOUER MAINTENANT !

POUR TOUTE AUTRE INFORMATION, VOUS POUVEZ NOUS JOINDRE PAR MAIL À INFO@GETAPPETITO.BE

VOUS RENCONTREZ UN PROBLÈME OU SOUHAITEZ JOINDRE LE SUPPORT TECHNIQUE ? VOUS POUVEZ NOUS JOINDRE PAR MAIL À SUPPORT@GETAPPETITO.BE

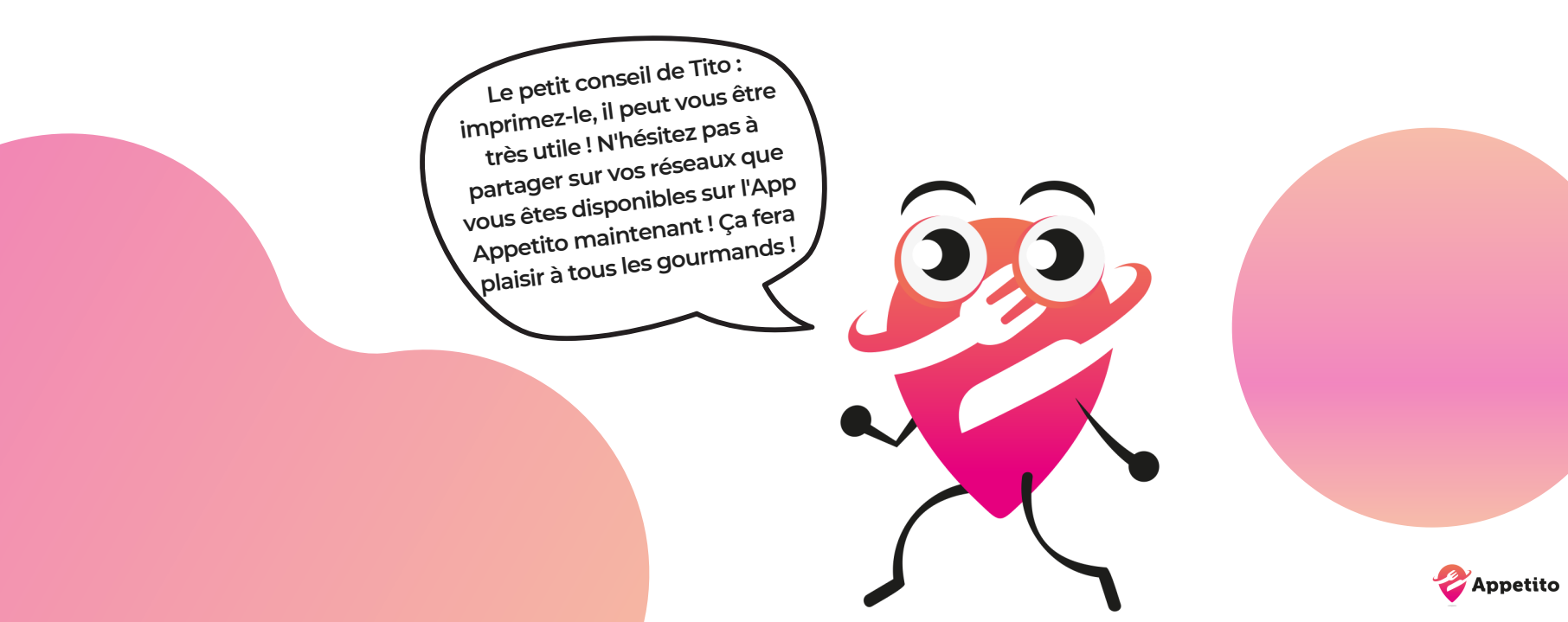